# 无线连接 CarPlay 手册

## 型号:HSV283

### 前置条件:

1.在将 P15C 有线连接到无线盒之前,请确认您目前使用的设备支持有线连接到 iphone carplay。

2.盒子上接相应的接口,可以连接到手机(有些汽车有多个 USB 接口,可能只有一个可以连接到手机,通常标明)。

## 一、有线到无线盒连接主界面及网页设置说明:

## 1.连接主界面说明:

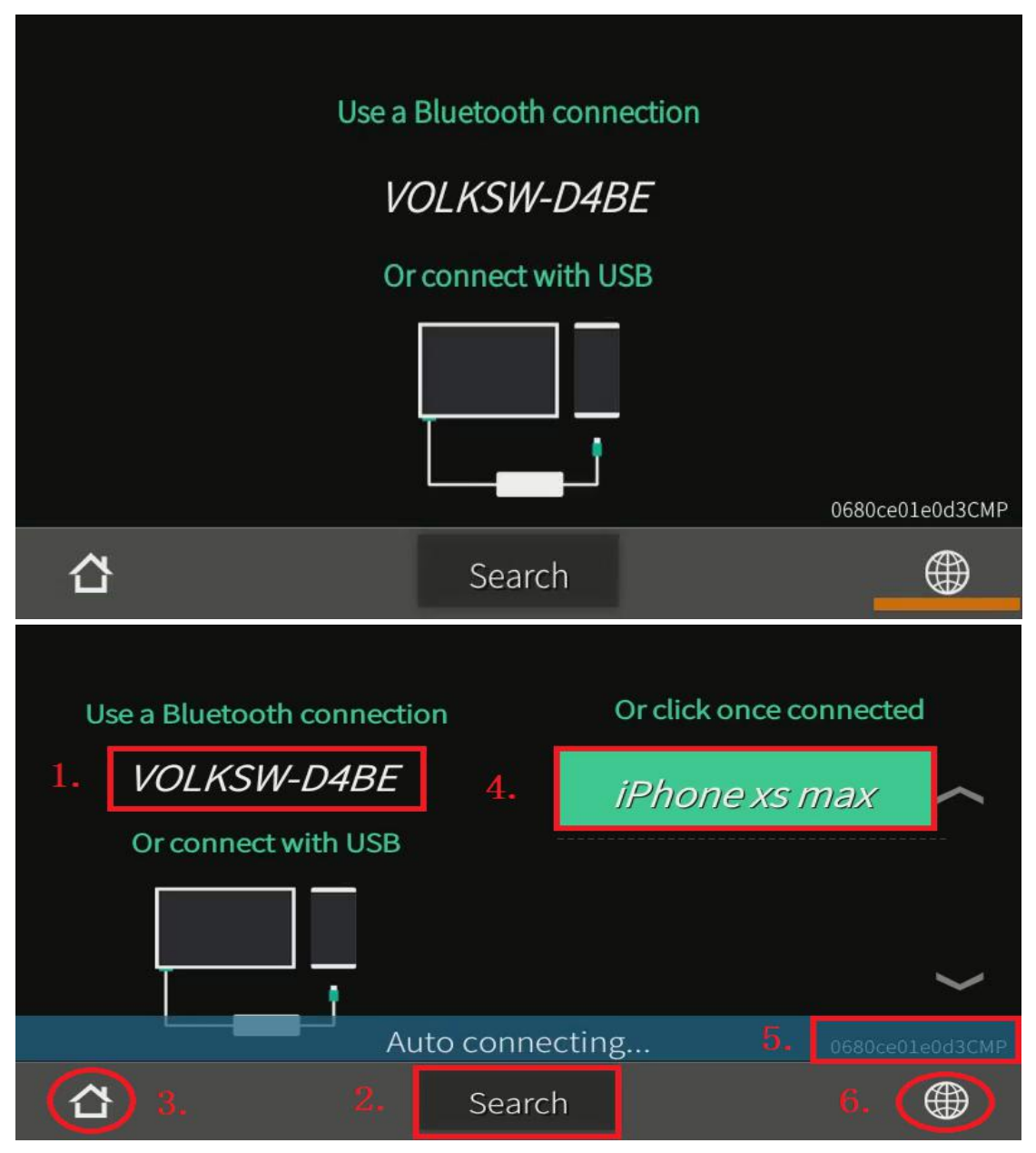

1.蓝牙名称的盒子,连接到汽车音响系统后,手机可以搜索这个名称进行配对和连接。 2.点击"Active Search",该框将搜索附近已启用蓝牙的 iPhone,点击搜索设备列表,配对 并连接对应的 iPhone。

3.点击此图标返回汽车音响系统界面。

4.手机连接记录框,点击对应手机名称进行配对并连接对应手机,长按3秒删除此记录。5.盒子的当前版本号。

6.切换框当前接口的语言。

### 2. 网页设置界面说明:

进入网页设置方法:iPhone 手机连接盒 wifi,打开数据流量上线,浏览器输入 URL:192.168.50.2,进入版本更新显示界面,然后点击页面底部 🗊 或 🚺 右下角,进 入网页设置功能界面。

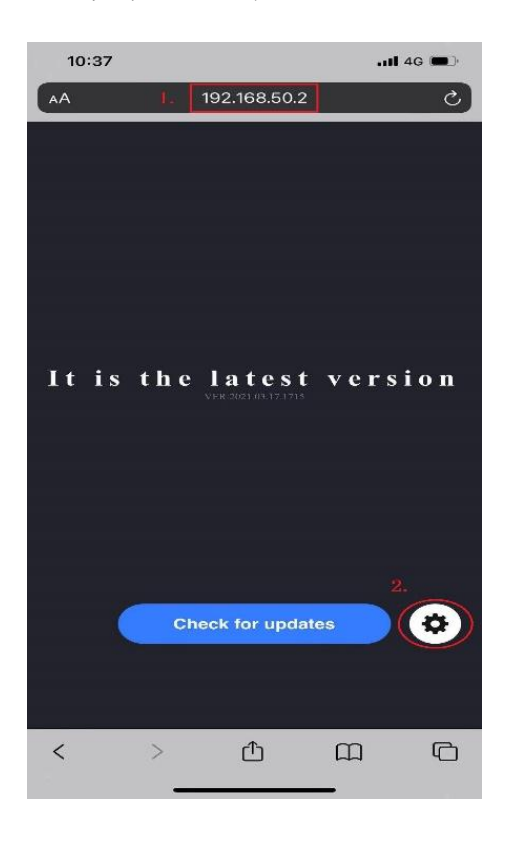

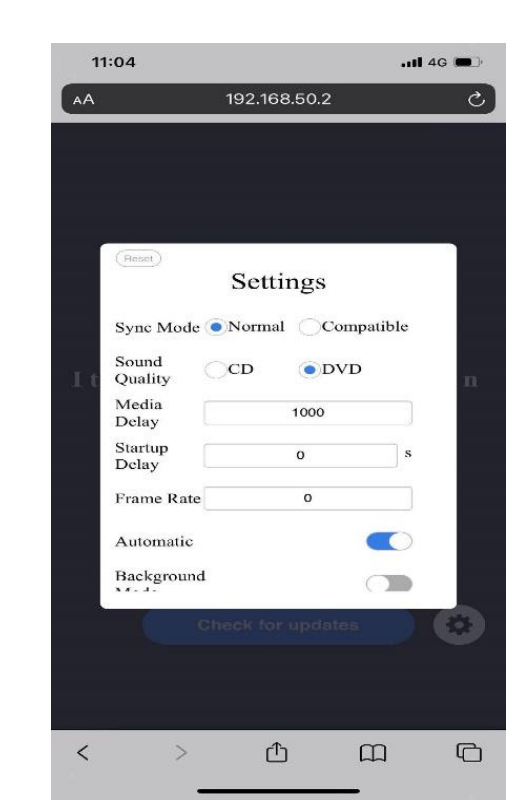

- 1. 进入网页界面。
- 2. 点击进入网页功能设置界面。

### 3. 功能设置页面说明

在此功能设置页面,您可以根据实际情况进行一些相应的调整,同步模式和媒体声音两个选项质量,设置完毕后,需要拔下接线盒才能生效。

| 1:04             |                  | .11 4G 🔳 |
|------------------|------------------|----------|
|                  | 192.168.50.2     | ى        |
|                  |                  |          |
|                  |                  |          |
| Reput 1          |                  |          |
|                  | Settings         |          |
| Sync Mode        | Normal OCompa    | tible 5. |
| Sound<br>Quality | CD OVD           | 2.       |
| Media<br>Delay   | 1000             | 6.       |
| Startup<br>Delay | 0                | s        |
| Frame Rate       | 0                |          |
| Automatic        | •                |          |
| Background       | C                |          |
|                  | heck for updates |          |
|                  |                  |          |
|                  |                  |          |
|                  |                  |          |

1.重置:将方框恢复到刚升级到此版本的状态,并删除方框中所有的连接记录。

2.播放音乐后连接盒子,它会成为汽车音响系统滞后噪音,您可以尝试切换媒体音质。切换

后,必须重新插拔机箱才能生效。

3.版本回滚到服务器设置的上一个版本。

4.在产品使用过程中反馈问题日志,方便调试。

5.同步模式:适用于某些支持车载媒体信息在仪表盘上显示的汽车。当使用方框后媒体信息无法正常使用时,可以尝试切换同步模式。同时,还可以切换同步模式,对不认识的车型进行 试车。切换后,必须重新插拔机箱才能生效。

6.调整媒体声音延迟时间:默认 1000 毫秒,调整 300-2000 毫秒的有效范围。延迟越大,被 卡住的可能性就越小。延迟越小,音乐和图像就越同步。此设置与车内网络环境有关,请根 据实际情况进行调整。

## 二、功能用途:

## 1. 在方框中主动搜索就可以连接到手机

a.首先打开手机的蓝牙和 wifi。

b.点击该框主界面的活动搜索按钮(picture010),输入搜索设备界面(图011)。

c.搜索一个可连接的设备后,点击该设备名称进行连接(图 012)。

d.第一次连接时,需要在电话上进行相应的操作,(1. 当手机有蓝牙配对请求时,点击配对, 否则不能进行下一步(图 013)2。当移动电话提示是否连接 carplay "\*\*\*\*\*-\*\*\*蓝牙名称",选 择使用 carplay (picture014))。

e.然后手机将连接到无线车载(图 015))。

|     | 请在手       | 机上打开      | "蓝牙"      |                 |
|-----|-----------|-----------|-----------|-----------------|
|     | 9:52      | Bluetooth | :::1 46 🔳 |                 |
|     | Bluetooth |           |           |                 |
| i i | 图011      |           |           |                 |
|     |           |           |           | 00b0d900d0caCMP |
|     |           | 取消        |           |                 |

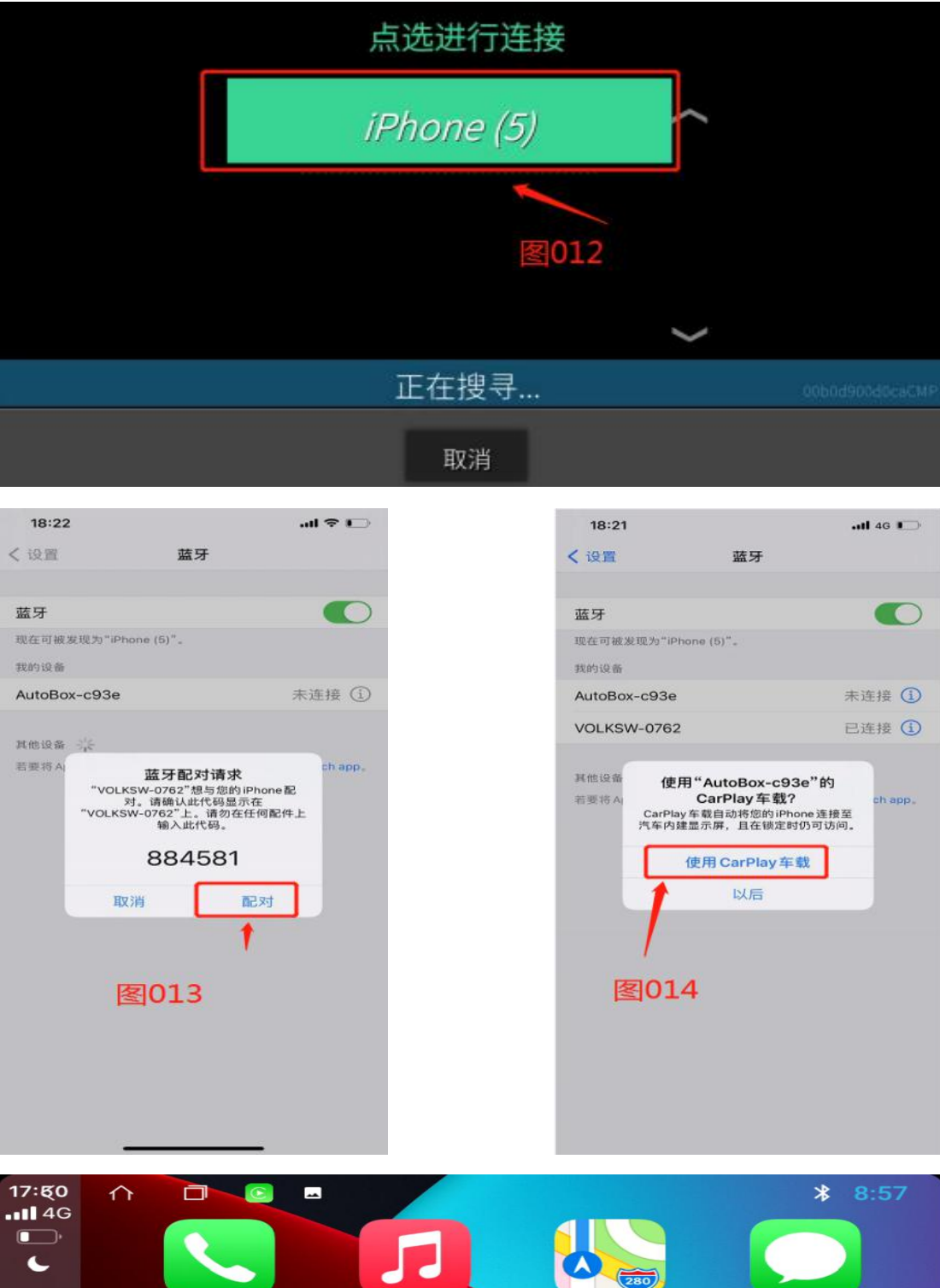

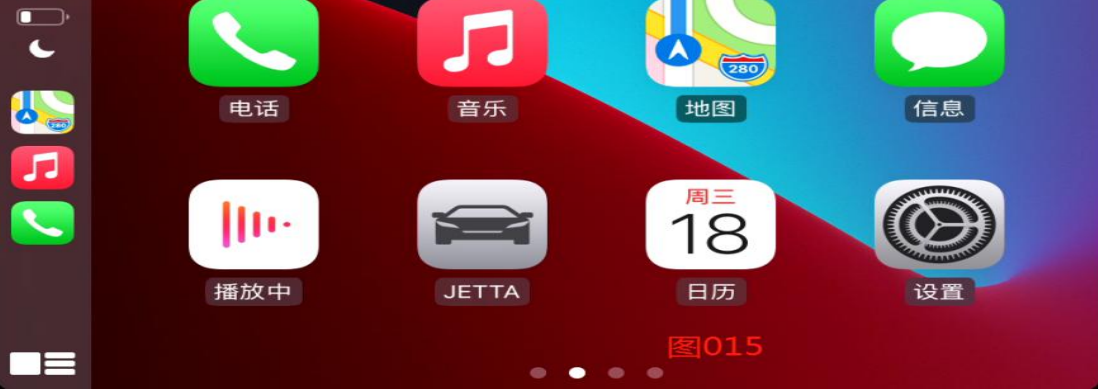

#### 2. 在线升级说明

建议:对于屏幕分辨率较高的汽车音响系统,为确保正常升级,建议先断开车载连接,然后关闭手机蓝牙,手机单独连接箱体 wifi,再进行在线升级操作,否则可能升级失败。

在线升级要求 iPhone 手机连接 wifi 需要升级的盒子,手机可以正常上网

(也就是说,在i-phone 手机上打开蜂窝数据,数据可以用来上网)(picture002)。

a.然后连接需要升级盒子 wifi 的 iPhone 手机,在浏览器中输入网址:192.168.50.2,进入在 线升级页面(picture003)。

b.在线升级界面有新版本,点击更新即可如果没有新版本,则更新一次,这意味着还没有更新)(picture004)。

c.升级过程中,请不要关机或进行其他操作,以免损坏设备避免升级错误,使盒子不可用, 升级完成后,盒子将自动断开并重新启动框(手机上的升级进度条将变为100%,表示升级完成)。(picture005)(picture006)(picture007)

d.升级完成后,等待机箱自动重启再重新连接,连接正常后,可以重新进入网页,查看是否 存在版本为最新版本。

7

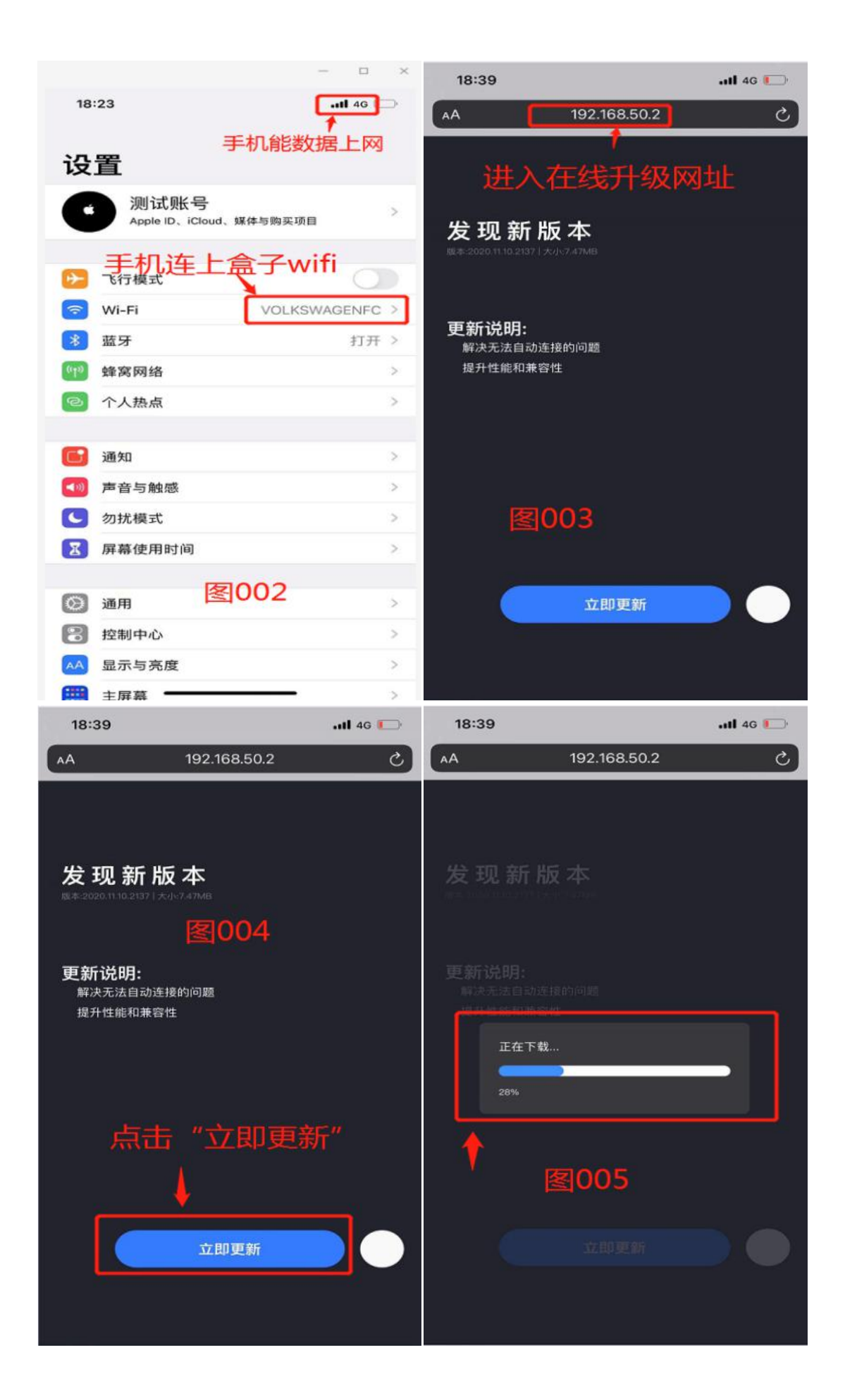

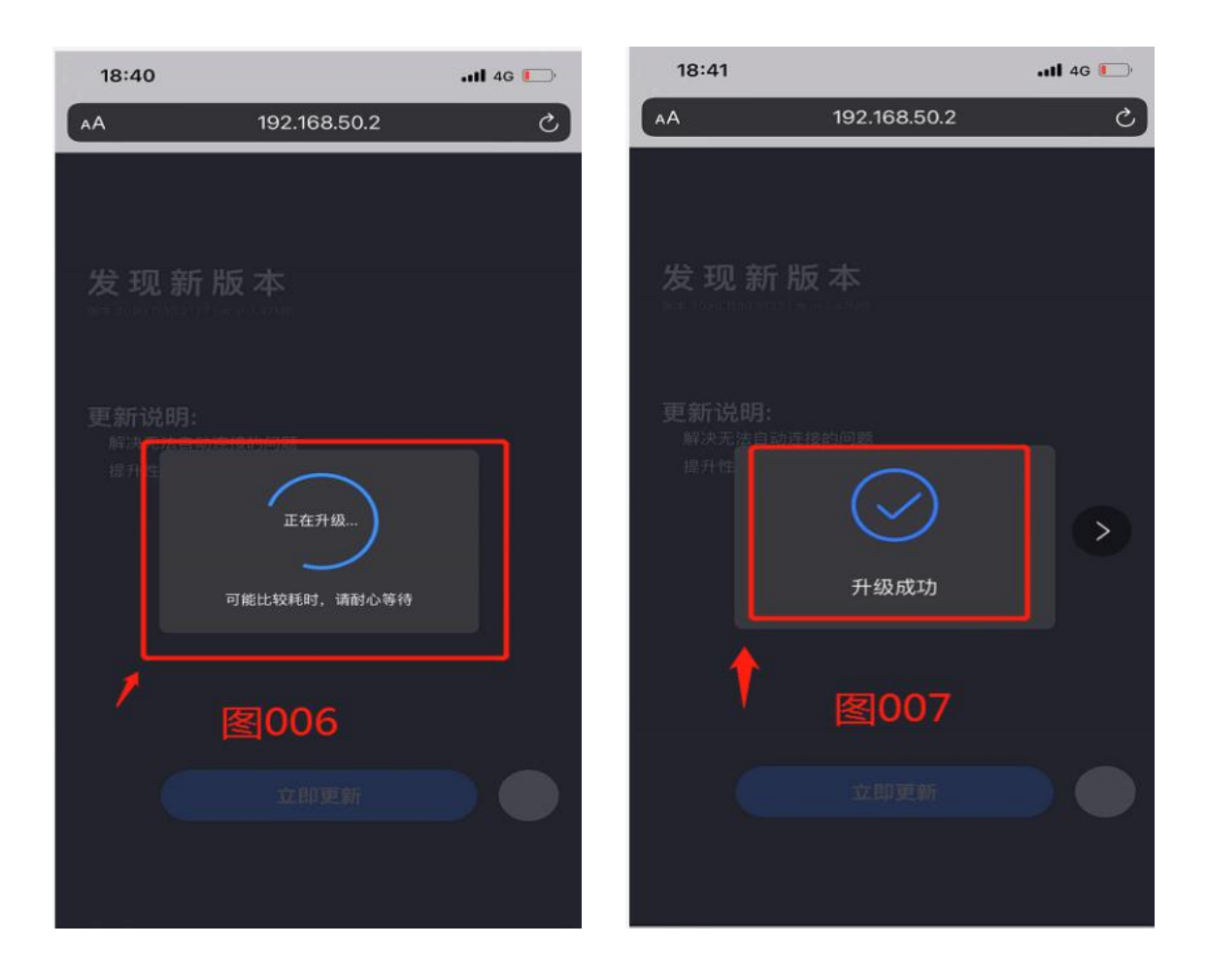

## 3. U 盘升级操作

a.将升级文件拷贝到 U 盘目录,检查升级文件名是否正确。

| 查看(V) 工具(T)    | <sup>盤(L)</sup><br><sup>帮助(H)</sup> U盘升级文件 | 放U盘根目录,         | 核对升    |
|----------------|--------------------------------------------|-----------------|--------|
| ▼ 刻录 新疆        | <sup>主文件夹</sup> 级文件名称                      |                 |        |
|                | 名称                                         | 修改日期            | 类型     |
|                | J2W_Update.img                             | 2020/11/3 11:50 | 光盘映像文件 |
| 位置<br><u>毛</u> |                                            |                 |        |

A.Insert 盒子需要升级到计算机的 USB 端口或汽车音响系统的 USB 接口充电头(不是一个 USB 端口 5 v 电源的汽车音响系统),等待红灯照亮。(插入汽车音响系统接口升级,在升级过程 中,汽车音响系统可能会断电或重启盒子,这样盒子很容易损坏)

b.待机箱红灯亮后,将U盘插入机箱的USB接口。

C.After 盒子承认 U 盘的升级软件,盒子的指示灯将 flash 交替,等待盒上的指示灯停止闪烁交替(这时,红灯通常是,和其他指标可能不是,或可能在或闪烁。)升级完成。(整个过程约需 2-3 分钟)

d.升级完成后,拔下U盘,等待U盘盒上的红灯熄灭后再重新打开U盘。

e.取出盒子,插入原汽车音响系统的USB接口。

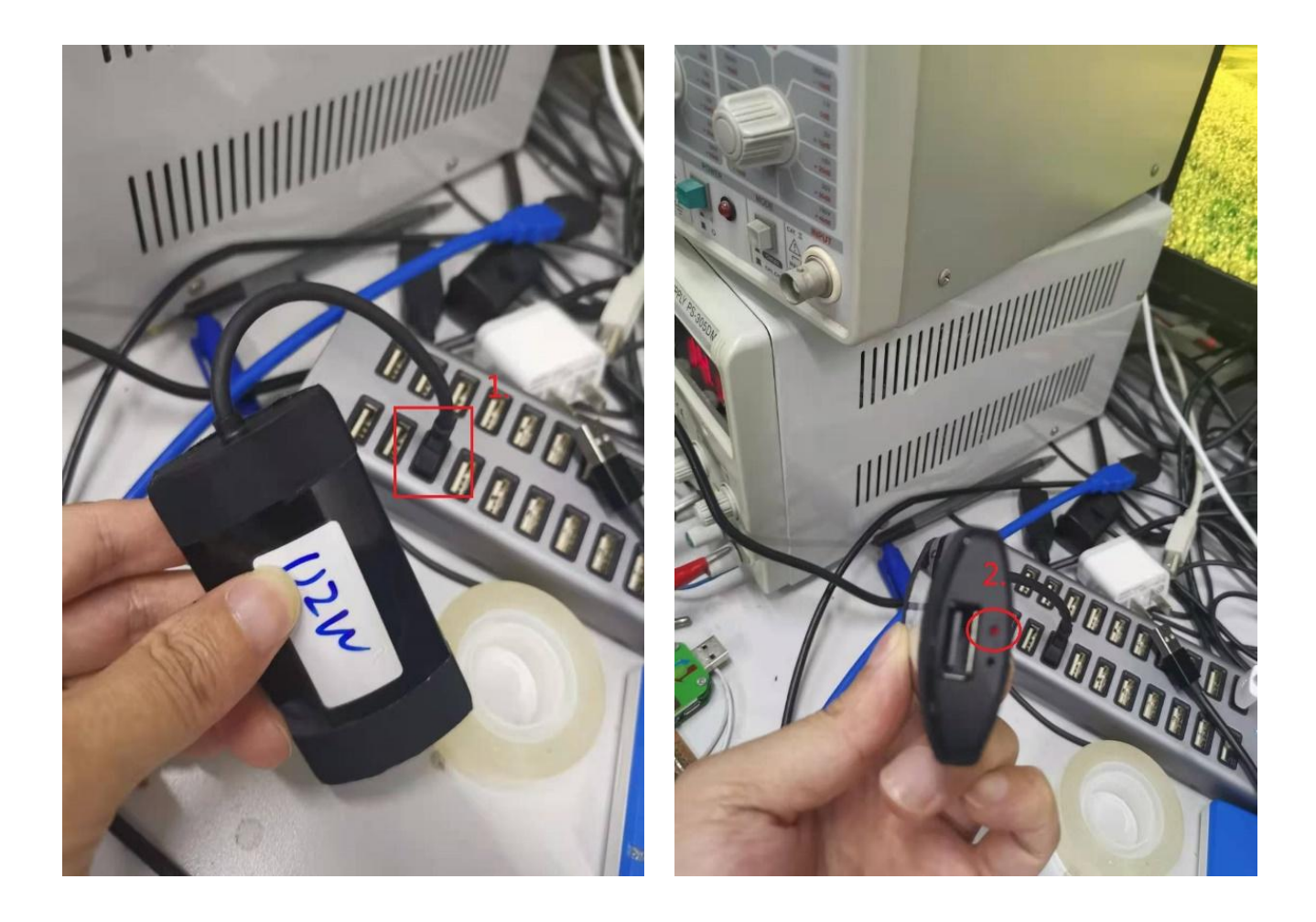

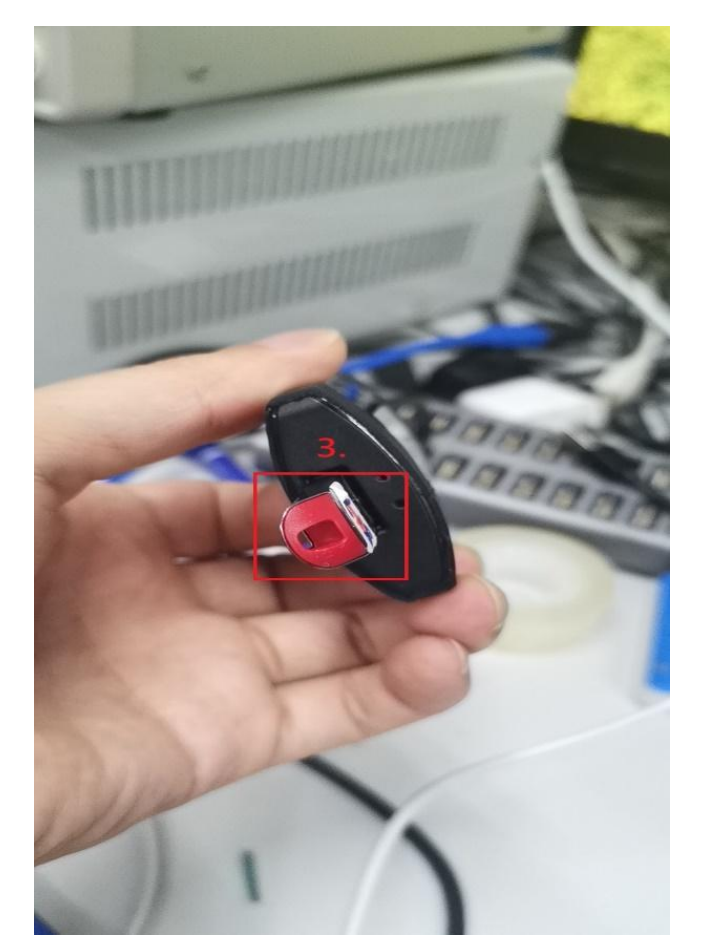

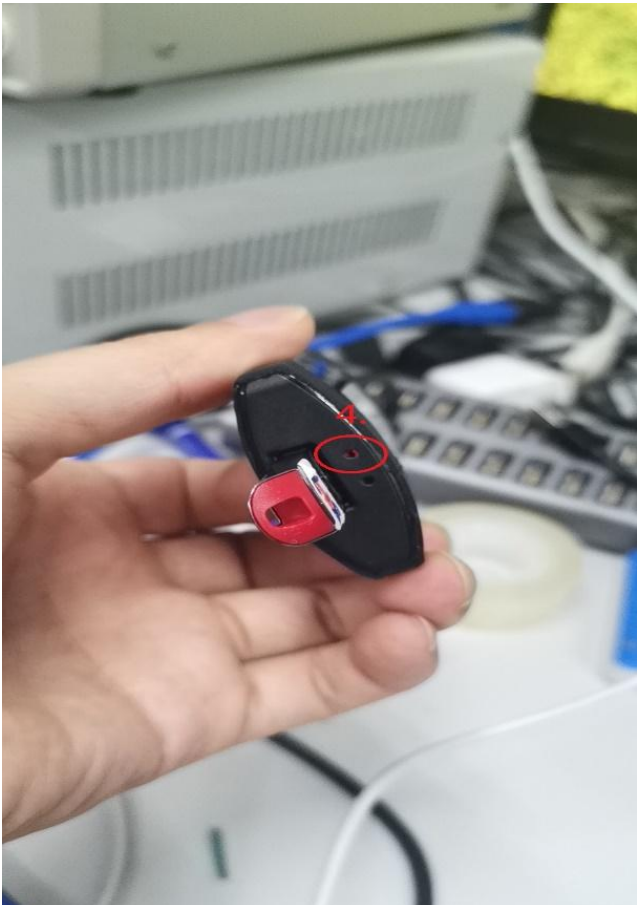

1.首先将盒子插入 USB 接口,使用 5V 电源。
2.插入 U 盘前,请等待 U 盘盒的红灯亮起。
3.将 U 盘插入机箱的 USB 接口。
4.升级时检查箱体指示灯是否交替闪烁。
5.升级完成后,拔下升级 U 盘,不要拔下升
级盒,等待升级盒的红灯自动熄灭后再重新
打开。

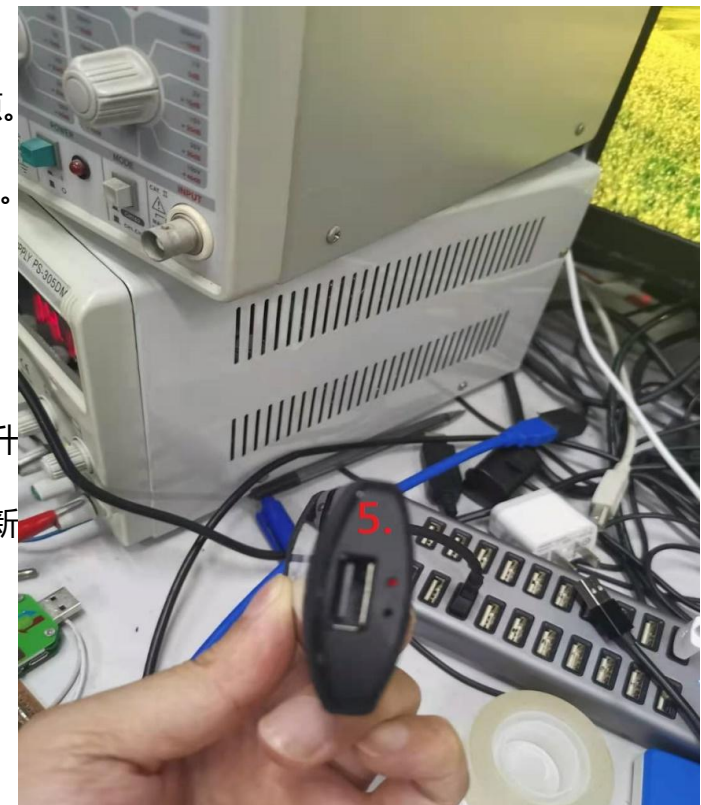

### 4. 日志上传

4.1、框自动上传云日志功能,当有问题时,可以通过上传日志报告当前问题,检查是否可以修改。当出现问题时,日志操作步骤如下:

4.2、当 i-phone 手机连接到盒子 wifi 后,在浏览器中输入 192.168.50.2,进入此页面(注意: 手机必须保持数据流,并且打开互联网并连接到盒子的 wifi,否则网页无法访问)。

4.3,进入界面后的相关操作。

4.4、进入界面后,按照上述方法,点击页面底部 🗊 或 💭 右下角,进入网页设置功能界面。

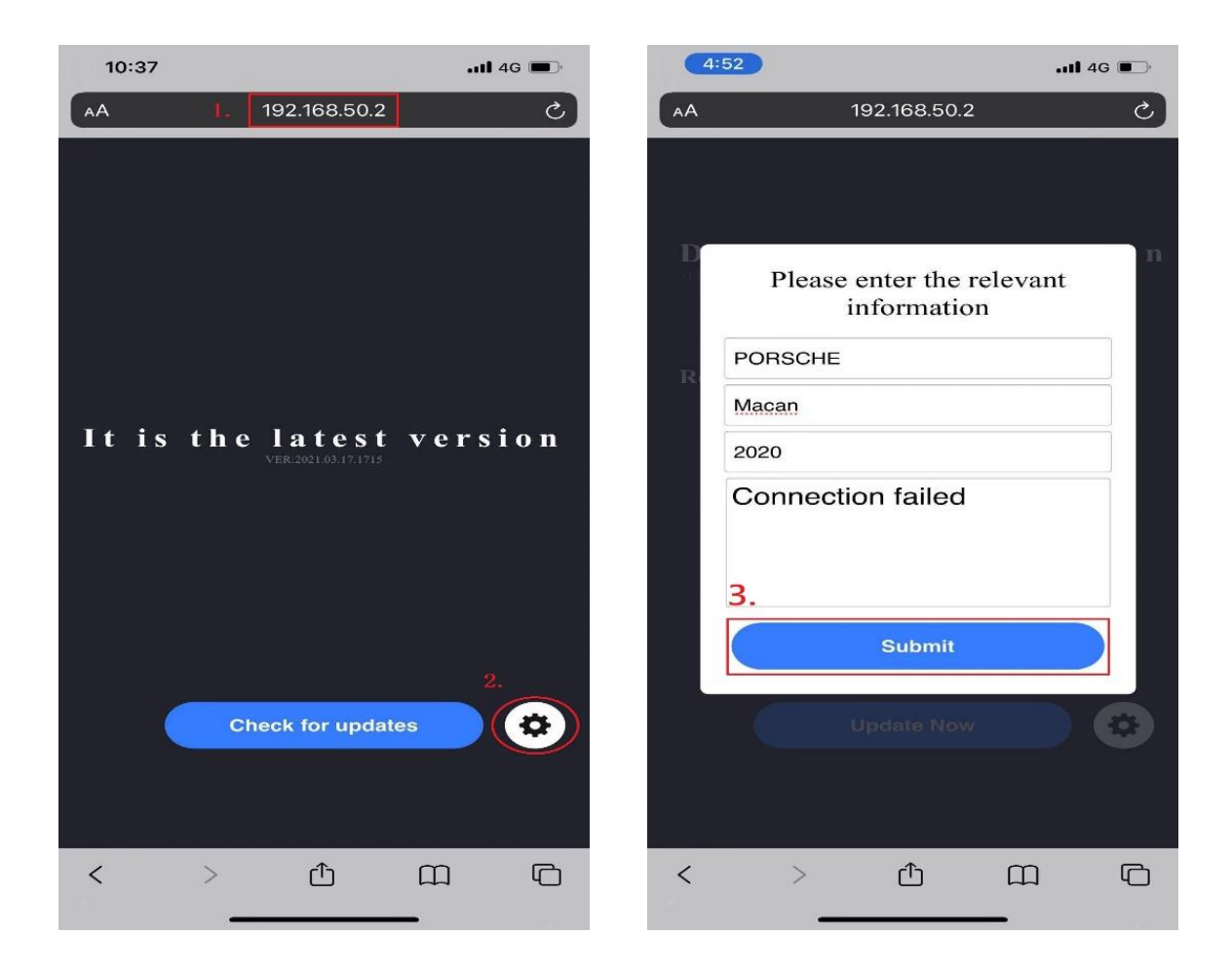

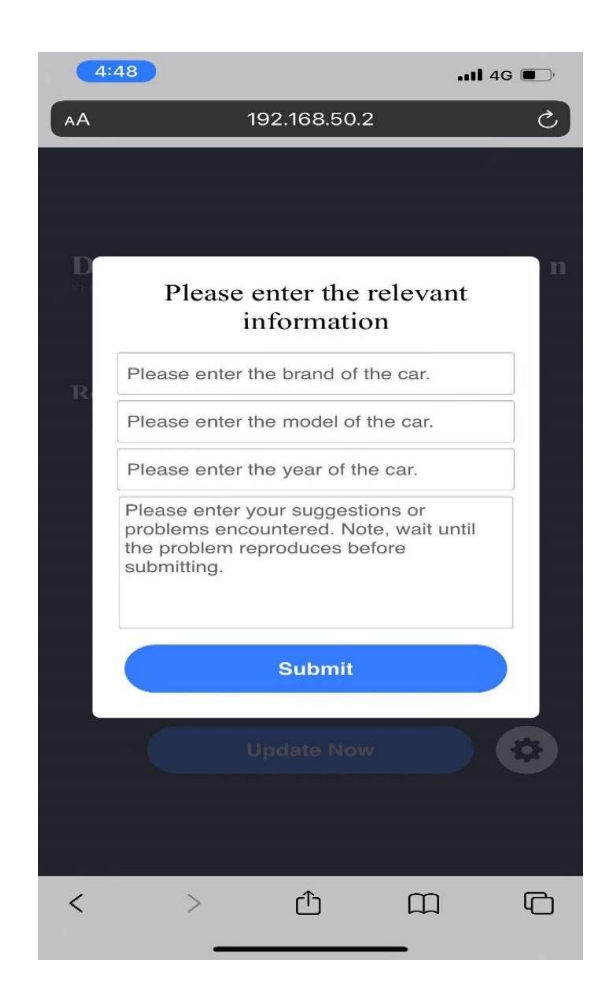

#### 1. 进入网页界面。

2. 点击进入网页功能设置界面。

3.单击"反馈",进入日志上传界面

4.5、网页功能设置页面,点击反馈按钮,进入日志上传描述页面。

4.6、在日志描述页面,根据提示填写车辆相关信息和问题描述(问题描述是用当前实际问题 填写的),单击提交,提交成功后会有上传成功提示。

| 4:52   |                                                               | •••• 4G | 4:52   |                                            | .11 <b>1</b> 4G 🔲          |         | 4G 🔲 |
|--------|---------------------------------------------------------------|---------|--------|--------------------------------------------|----------------------------|---------|------|
| AA     | 192.168.50.2                                                  | ى       | AA     | 1                                          | 92.168.50.2                |         | C    |
| D<br>R | Please enter the relevinformation<br>PORSCHE<br>Macan<br>2020 | ant     | D<br>R | Please e<br>in<br>PORSCHE<br>Macan<br>2020 | enter the re<br>nformation | elevant | n    |
|        | Connection failed                                             |         |        | Connectio                                  | on failed                  |         |      |
|        | Update Now                                                    |         |        |                                            | Ipdate Now                 |         |      |
| <      | )                                                             |         | <      | >                                          | ₾                          |         | G    |

- 1. 连接...后显示黑屏
- 2. 连接后黑屏显示。

| 4:53              |              | 📲 4G 🔳 |
|-------------------|--------------|--------|
| AA                | 192.168.50.2 | ٢)     |
|                   |              |        |
|                   |              |        |
|                   |              |        |
| Discov            |              |        |
|                   |              |        |
|                   |              |        |
|                   |              |        |
|                   |              |        |
| Upload s          | uccessful    |        |
| _                 |              | _      |
| 100%              |              |        |
|                   |              |        |
|                   |              |        |
|                   |              |        |
|                   |              |        |
|                   |              |        |
|                   |              |        |
|                   |              |        |
| $\langle \rangle$ | <br>۲٦       | m r    |
|                   |              |        |